# 关于规范出人证管理的补充通知

川外防控办〔2020〕24号

全体教职员工及校内居民:

自新型冠状病毒肺炎疫情发生以来,学校严格落实校园防控 措施,在大家的理解支持与积极配合之下,切实阻断了疫情的校 园传播渠道,成功保卫了校内师生居民的生命健康安全。3月10 日,我市将突发公共卫生事件一级响应调整为二级响应,我校也 适时结合学校实际自3月12日起调整学校封闭管理规定,在确保 校园安全的前提下为师生居民出行提供更多便利。

为严防死守任何可能出现的漏洞,保障校内师生居民生命健 康安全,根据《关于调整学校封闭管理有关事宜的通知校》(川 外防控办[2020]23号),现将规范出入证管理有关事项补充通 知如下:

一、学校教职员工及校内居民进出校园证件,仅限"四川外 国语大学校园出入证"(蓝色)、学校二级单位开具的有效工作 证明,配合身份证一同使用。

校内教职工及居民凭"四川外国语大学校园出入证"进出校园,出入证需实名登记与身份证一同使用。未领取出入证的,可

前往社区或物业管理办公室办理。

校外居住教职工确需返校工作的,凭学校二级单位开具的纸 质《工作证明》,配合身份证一同使用进出校园。不便开具纸质 《工作证明》的,可自3月16日起,登录"今日校园" APP申请电 子版"教工通行证",经二级单位负责人审批生效后使用(具体 操作流程见附件)。

二、因开展校园保障性工作的合作单位人员,可凭归口管理 单位开具的纸质《工作证明》或通过"今日校园" APP开具的电 子"校外人员通行证"进出校园。

三、暂停凭校园一卡通直接进入校园。

四、出入证、工作证明仅限个人使用,严禁转借他人使用。 如有发现,将严肃处理!

望各位师生员工及校内居民继续支持学校疫情防控工作,在 疫情消除前不要掉以轻心,坚决彻底打赢疫情防控校园保卫战。

特此通知

附件: 1.四川外国语大学教工通行证使用手册

2.四川外国语大学校外人员通行证使用手册

四川外国语大学

新型肺炎疫情防控领导小组

#### 2020年3月14日

附件1

# 四川外国语大学教工通行证使用手册

# 电脑端操作:

## 一、如何登录

1、http://ehall.sisu.edu.cn/new/index.html 进入网上办事大厅

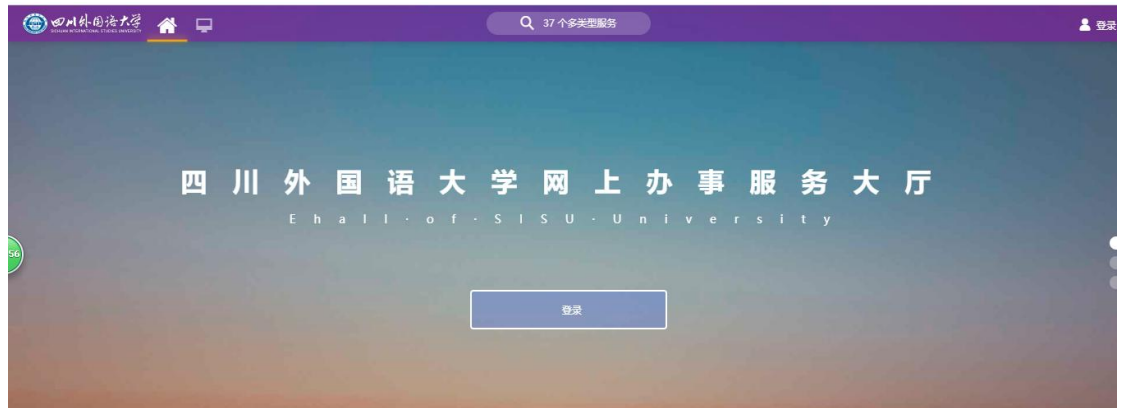

2、输入用户名、密码登录系统。 用户名、密码和网上办事大厅一致且初始密码为身份证后六位, 如遇末尾为 X 请输入大写字母 X

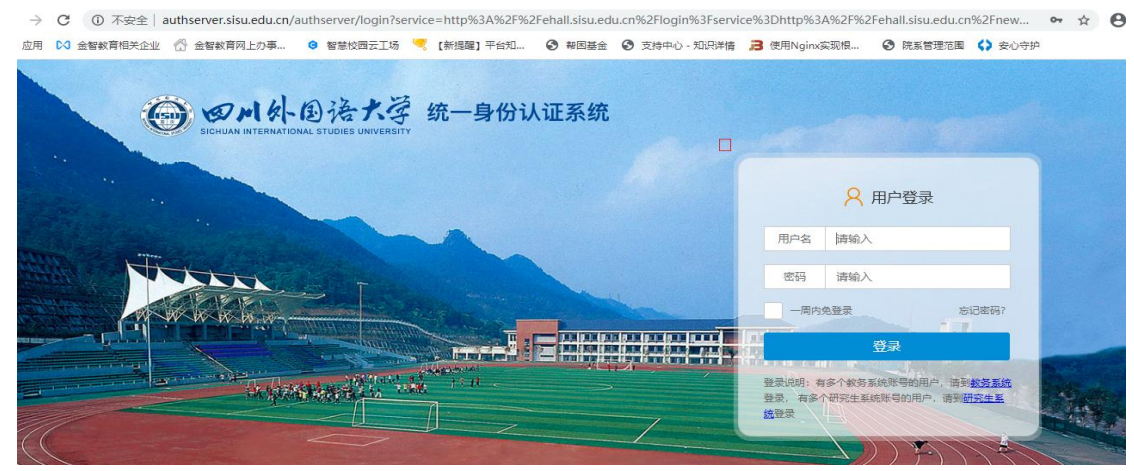

| 3、仕搜系性内                 | 上搜系而安进入旳应用(如 教丄迪仃证)          |            |
|-------------------------|------------------------------|------------|
| l 🗐 யார்க்கில் காகு 👘 📃 | 历史・教工連行社                     | 😯 👕 🤗 Mitz |
| 最近使用                    | 影曲色(全部)(新音)(数16)(学生)         |            |
| 😵 校外人员通行证               |                              | ) (平台基础)   |
| 💿 教工通行证                 |                              |            |
| 🧏 学生出国 (境) 审批           | 援索結果 (1) C 清 <sup>2</sup> 無果 |            |
| 🙆 临时工号申请管理              | <b>②</b> 枚工通行证               |            |

#### 2 左轴麦梅市上轴麦雪再进入的应用/加 数工通行运

#### 二、教职工申请通行码

1、进入应用填写申请信息。如果需要选择角色(申请人),请按照实际操 作选择(没有则忽略)

|         | 通行止         |              |
|---------|-------------|--------------|
| 您有如下身份可 | 可访问该服务,请选择: | 1994 - J. M. |
| 测试组     |             |              |
| 申请人     |             |              |
| 部门审核    | Ē           |              |

#### 2、点击申请

| 通行证申请         |     |          |       |          |           |                  |               |      |          |
|---------------|-----|----------|-------|----------|-----------|------------------|---------------|------|----------|
| Q、请输入通行开      |     | 通行结束时间   |       |          | 搜索 [高级搜索] |                  |               |      |          |
| 申请时间: <       |     | 全部 ▼     |       | >        |           |                  |               |      |          |
| 新区域: 全部<br>申请 | щ£. | 上下 校区    |       | 请选择人员类型: |           | ×                | <             |      | 主义列 🏦 导出 |
| 操作            |     | 学工号      | 姓名    | *申请人员类型  | ● 教师      |                  | 通行结束时间        | 剩余次数 | 通行证状;    |
| 详情            | •   | teacher2 | 测试老师2 |          |           |                  | 2020-03-13 15 |      | 正常       |
| 详情            | •   | teacher2 | 测试老师2 |          |           |                  | 2020-03-13 15 |      | 审核中      |
| 详情            | •   | teacher2 | 测试老师2 |          |           | <del>商会</del> 取消 | 2020-03-12 14 |      | 已过期      |

写完申请信息

| @AAAB法大学 校内                                                                      | 人员电子通行证            |          |       | 申请人 🔻 🛃 |
|----------------------------------------------------------------------------------|--------------------|----------|-------|---------|
| 基本信息                                                                             |                    |          |       |         |
| ▲学工号                                                                             | teacher2           | •姓名      | 测试老师2 |         |
| * (生労)                                                                           | 男                  | *联系方式    |       | 1       |
| *单位/学院                                                                           | 东方语学院              | *身份证件类型  | 居民身份证 | *       |
| *身份证件号                                                                           | 500107198001019999 | *人员类别    | 教师    |         |
| 쁘1」Ⅲ1亩芯                                                                          |                    |          |       |         |
| 迪门 址 宿 态                                                                         |                    |          |       |         |
| ▲1」 Ш1日心                                                                         | 清选择                |          |       | -       |
| 通1」证信志<br>*通行区域<br>*通行开始时间                                                       | 请选择                | * 通行结束时间 |       | -       |
| 世门 III 日志<br>* 通行区域<br>* 通行开始时间<br>* 申请理由                                        | · 清辺年              | ◆ 通行结束时间 |       |         |
| 进行工匠芯<br>* 通行区域<br>* 通行开始时间<br>* 申请理由                                            | · 清范将              | * 進行结束时间 |       | -       |
| 迎行 加古心<br>* 通行区域<br>* 通行开始时间<br>* 申请理由                                           | · 清范将              | • 進行结束时间 |       | 0/512   |
| <ul> <li>通行区域</li> <li>通行区域</li> <li>通行开始时间</li> <li>申请理由</li> <li>备注</li> </ul> | · 病因号              | • 通行结束时间 |       | 0/512   |
| <ul> <li>通行区域</li> <li>通行开始时间</li> <li>市请理由</li> <li>备注</li> </ul>               | 清辺将                | • 進行结束时间 |       | 0/512   |

#### 择审核领导

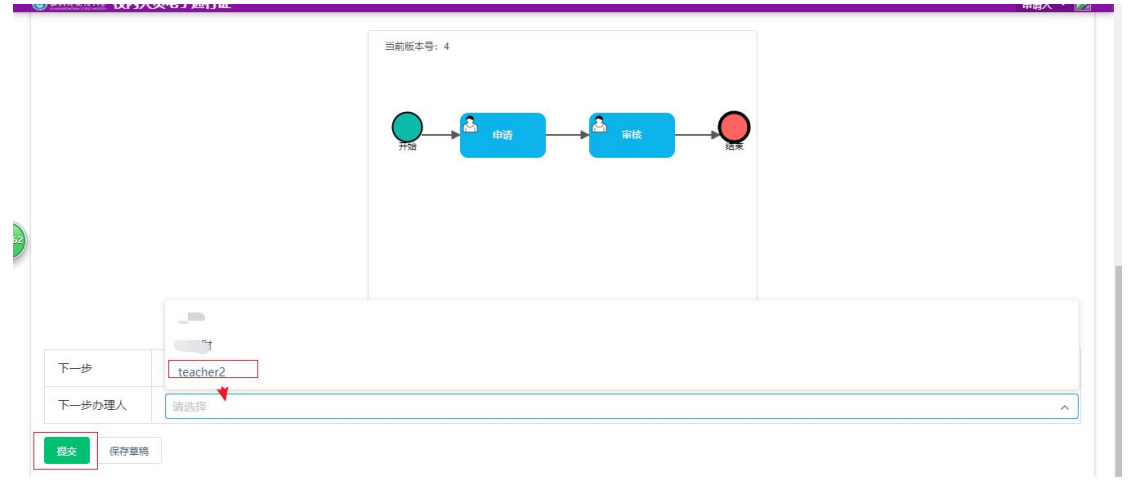

#### 5、申请完成等待部门领导审核

|               | 🖉 校内人 | 、员电子通 | 行证    |                    | _      | _    |      |        |            |           | 申请人 🔻 <mark> </mark>   |
|---------------|-------|-------|-------|--------------------|--------|------|------|--------|------------|-----------|------------------------|
| 通行证申请         |       |       |       |                    | ✓ 提交成功 | ×    |      |        |            |           |                        |
| Q、请输入通行开始时间/通 | 衍结束时间 |       |       | 世东 高级搜             | 索]     |      |      |        |            |           |                        |
| 申请时间: <       | 全部 ▼  |       | >     |                    |        |      |      |        |            |           |                        |
| 通行区域:全部山上上    | 下校区   |       |       |                    |        |      |      |        |            |           |                        |
|               | -     |       |       |                    |        |      |      |        |            | 10 自定     |                        |
| 申请            |       |       |       |                    |        |      |      |        |            |           | 又列 🖪 导注                |
| 申请            |       | 40    | 44.04 | <b>今</b> (4)7(4)米町 |        |      |      |        | W-5(++++)7 | 51 A.L.W. | ×列 置 号日                |
| 申请操作          | \$I8  | 姓名    | 性别    | 身份证件类型             | 身份证件号  | 人员类别 | 通行区域 | 通行开始时间 | 通行结束时间     | 剩余次数      | 义列 <b>西</b> 守田<br>通行证状 |

# 三、部门领导审核

1、按照步骤一登录,进入应用选择部门审核角色(部门审核)。

| 2 教工道   | 通行证       |  |
|---------|-----------|--|
| 有如下身份可访 | 问该服务,请选择: |  |
| 测试组     |           |  |
| 申请人     |           |  |
| 部门审核    |           |  |

2、选择需要审核的信息,点击审核

| 吉宙坟    |            |       |       |             |        |      |                  |                  |              |       |
|--------|------------|-------|-------|-------------|--------|------|------------------|------------------|--------------|-------|
| 月中1%   |            |       |       |             |        |      |                  |                  |              |       |
| 、请输入学工 | 号/申请人/单位/联 | 彩方式   |       | 搜索          | [高级搜索] |      |                  |                  |              |       |
| 立名称:   | 请选择        |       | -     |             |        |      |                  |                  |              |       |
| 出校区:   | 全部校区       |       |       |             |        |      |                  |                  |              |       |
| +进校时间: | <          | 全部 ▼  | >     |             |        |      |                  |                  |              |       |
| +离校时间: | <          | 全部 ▼  | >     |             |        |      |                  |                  |              |       |
| 3时间:   | <          | 全部 ▼  | >     |             |        |      |                  |                  |              |       |
| 呈状态:全部 | 移力 日本      |       |       |             |        |      |                  |                  | 100 自定义      | 列 🛔 导 |
| 操作     | 学工号        | 申请人   | 单位    | 联系方式        | 外来人员类别 | 进出校区 | 预计进校时间           | 预计离校时间           | 登记时间         | 流程    |
| 审核     | teacher2   | 测试老师2 | 东方语学院 | 18983241220 | 外来人员   | 校区   | 2020-03-28 10:48 | 2020-03-29 10:48 | 2020-03-13 1 | 审核中   |

|       |   |   | -                                  |       |  |
|-------|---|---|------------------------------------|-------|--|
|       |   | • | <b>提示</b><br>提交后,申请将流转到下一步,请确认以下信息 | ×     |  |
| 处理信息  |   |   | 意见:无                               | BDXH  |  |
| 下一步   |   | _ | 99E9A                              | +0,/P |  |
|       |   |   |                                    |       |  |
|       |   |   |                                    |       |  |
| 同意 退回 | l |   |                                    |       |  |

# 移动端

#### 一、登录

1、 扫码下载今日校园 app,或者应用商店搜索【今日校园】进行下载。

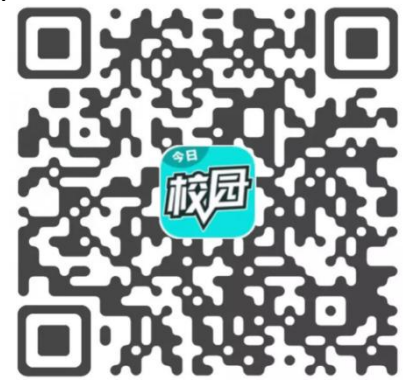

2、 登录的时候选择学工号

| 注册/登录今E                                                                                                    | 1校园        |                 |
|----------------------------------------------------------------------------------------------------|------------|-----------------|
| 请输入手机号                                                                                                    |            |                 |
| 输入验证码                                                                                                    |            | 获取验证码           |
|                                                                                                    | 确认         |                 |
| 账号有问题,联系我                                                                                                    | 80         |                 |
|                                                                                                    |            |                 |
|                                                                                                    |            |                 |
| Received and the second second | <b>Q</b> Q | <b>1</b><br>717 |
| 登录即表示同意今日                                                                                                    | 校园使用协议、    | 今日校园隐私政策        |

2、点击学工号登录后,如果不是四川外国语大学的登录界面,请点击切换,选择四川外国语大学。输入教职工号进行登录。

用户名、密码和网上办事大厅一致且初始密码为身份证后六位,如遇末尾为X请输入大写字母X

| < | 学工号登录    | 切换        | $\times$ | 选择学校    | 申请入驻 |
|---|----------|-----------|----------|---------|------|
|   | Language | e. 简体中文 * | 오 四<br>s | 川外国语    | ⊗ 取消 |
|   |          |           | ۲        | 四川外国语大学 |      |
|   | 四川外国语大学  | Ê         |          |         |      |
|   | 欢迎登录     |           |          |         |      |
|   | 用户名      |           |          |         |      |
|   | 密码       |           |          |         | S    |
|   | 登录       |           |          |         |      |

# 二、教职工申请通行证

按照移动端步骤一进行登录后 1、选择下方菜单页面的【服务】菜单,可以看见校内人员和校外人员进出 校申请。

|                  | 四川外      | 国语大学                                    | Q              |
|------------------|----------|-----------------------------------------|----------------|
| 基础查询             | 服务       |                                         |                |
| õ                |          |                                         |                |
| 个人工资             |          |                                         |                |
| 公共服务             |          |                                         |                |
|                  |          |                                         |                |
| OA办公             | 班车服务     | 查自习室                                    | 个人日程           |
|                  | <u>*</u> | <u>ē</u>                                | (رُ            |
| 教工通行证            | 密码修改     | 失物招领                                    | 通知公告           |
| $\bigcirc$       |          | 8                                       | -              |
| 外语资源             | 我的校园卡    | 校外人员通行证                                 | 校园黄页           |
| Ì                |          |                                         |                |
| 在线咨询             | 校园百事通    |                                         |                |
| 教育教学             |          |                                         |                |
| <b>口</b><br>今选 : |          | → · · · · · · · · · · · · · · · · · · · | <b>只</b><br>我的 |
| <b>□</b>         | Q 11     | C/                                      | ⊥.             |

2、选择角色,进入申请页面,点击菜单的申请→点击+号→确定。

|          | <                      | ×                                     | 申请                 | 反馈             |
|----------|------------------------|---------------------------------------|--------------------|----------------|
|          |                        |                                       | 全部 ▼               |                |
| く メ 选择角色 | 通行<br><sup>反馈</sup> 申请 | <b>ī区域:校区</b><br>人:测试老师<br>时间: 2020-0 | 2<br>3-13 10:47:15 |                |
|          |                        | • 教师                                  |                    |                |
| 部门审核     |                        | -                                     | 3                  |                |
| 测试组      |                        |                                       | 确定                 |                |
| 申请人      |                        |                                       |                    | 2              |
|          |                        | 我的通行证                                 | 1                  | <b>三</b><br>申请 |

3、填写申请信息,提交

| $<$ $\times$ | 申请      | 反馈            |
|--------------|---------|---------------|
| *通行结束时       | 间 请选择   | >             |
| *申请理由        | 请输入申请理由 |               |
|              |         |               |
|              |         | <b>0</b> /170 |
| 备注           | 请输入备注   |               |
|              |         |               |
|              |         | <b>0</b> /170 |
| 下一步          | 审核      | >             |
| 下一步说明        |         |               |
| 下一步办理人       | 请选择     | >             |
|              | 提交      | •••           |

#### 三、教职工出入校门展示通行证

#### 按照移动端步骤一到此页面。

1、 选择校内人员电子出行→角色(申请人)→选择我的通行证→点击对应的信息,然后就可以向门卫展示通行二维码进出校。

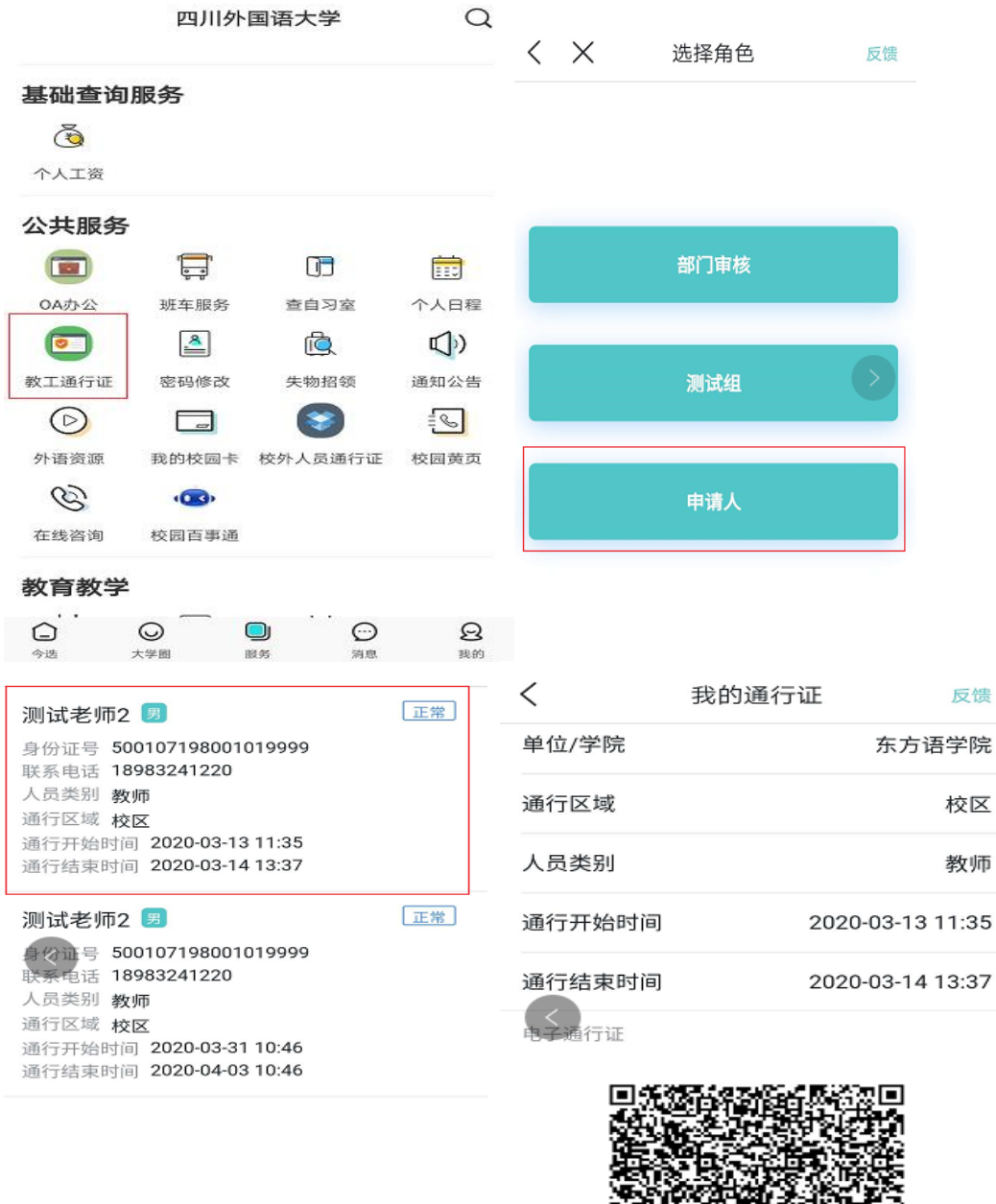

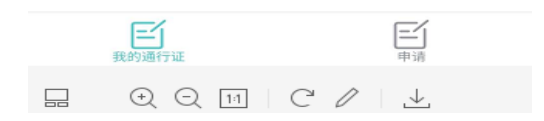

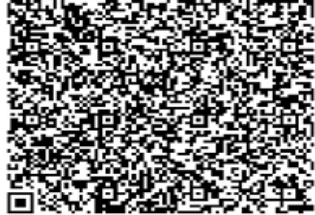

# 四、部门领导审核

1、按照步骤一登录,点击校内人员通行到此步骤
 选择校内人员→选择角色→选择待审核人→是否同意申请。

|                                                                                                    |                                                                                                    |      |                     | 旦自中府                     |     |
|----------------------------------------------------------------------------------------------------|----------------------------------------------------------------------------------------------------|------|---------------------|--------------------------|-----|
|                                                                                                    |                                                                                                    |      |                     | 全部 ▼                     |     |
|                                                                                                    |                                                                                                    |      | 申请单位/学              | 院:东方语学院                  |     |
|                                                                                                    |                                                                                                    |      | 申请人: 测试<br>申请时间: 20 | 老师2<br>20-03-13 10:47:15 | 审核中 |
|                                                                                                    | 部门审核                                                                                                    |      |                     |                          |     |
|                                                                                                    |                                                                                                    |      |                     |                          |     |
| $\boldsymbol{\triangleleft}$                                                                                                    | 测试组                                                                                                    |      |                     |                          |     |
| _                                                                                                    |                                                                                                    |      |                     |                          |     |
|                                                                                                    | 申请人                                                                                                    |      |                     |                          |     |
|                                                                                                    |                                                                                                    |      |                     |                          |     |
|                                                                                                    |                                                                                                    |      |                     |                          |     |
|                                                                                                    |                                                                                                    |      |                     |                          |     |
|                                                                                                    |                                                                                                    |      |                     |                          |     |
| <                                                                                                    | 查看申请                                                                                                    |      | 反馈                  |                          |     |
| <<br>                                                                                                    | 查看申请                                                                                                    |      | 反馈                  |                          |     |
| <                                                                                                    | 查看申请                                                                                                    |      | 反馈                  |                          |     |
| <<br>▲<br>请输入                                                                                                    | 查看申请                                                                                                    |      | 反馈                  |                          |     |
| <b>く</b><br>遺输入                                                                                                    | 查看申请                                                                                                    | 0/10 | 反馈                  |                          |     |
| く<br>遺输入                                                                                                    | 查看申请                                                                                                    | 0/10 | 反馈                  |                          |     |
| <<br>请输入<br>流转信息<br>2020-03-1                                                                                                    | 查看申请                                                                                                    | 0/10 | <b>反馈</b><br>○○     |                          |     |
| <<br>请输入<br>流转信息<br>2020-03-1<br>10:47:1                                                                                                    | 查看申请<br>3<br>5<br>予始                                                                                                    | 0/10 | <b>反馈</b>           |                          |     |
| <<br>请输入<br><b> 流转信息</b><br>2020-03-1<br>10:47:1<br>2020-03-1<br>10:47:1<br>10:47:1<br>2020-03-1<br>10:47:1<br>2020-03-1<br>10:47:1<br>10:47:1<br>2020-03-1<br>10:47:1<br>10:47: | 查看申请<br>3 ◇ 开始<br>3 ◇ 申请<br>teacher2                                                                                                    | 0/10 | <b>反馈</b><br>○○     |                          |     |
| <br>请输入 流转信息 2020-03-1 10:47:1 2020-03-1 10:47:1                                                                                                    | <b>查看申请</b><br>3 ◇ 开始<br>5 ◆ 申请<br>teacher2<br>提交                                                                                                    | 0/10 | <b>反馈</b><br>○○     |                          |     |
| <                                                                                                    | 查看申请<br>3 ◇ 开始<br>3 ◇ 开始<br>3 ◇ 申请<br>teacher2<br>提交<br>● 取核<br>teacher2                                                                                                    | 0/10 | <b>反馈</b><br>○0     |                          |     |
| <<br>遺输入                                                                                                    | 查看申请<br>3<br>3<br>5<br>5<br>6<br>6<br>7<br>始<br>13<br>○<br>7<br>始<br>13<br>○<br>7<br>始<br>14<br>15<br>○<br>17<br>始<br>15<br>○<br>17<br>始<br>15<br>○<br>17<br>始<br>15<br>○<br>17<br>16<br>16<br>16<br>16<br>16<br>16<br>16<br>16 | 0/10 | <b>反馈</b><br>○○     |                          |     |

#### 附件2

# 四川外国语大学校外人员通行证使用手册 电脑端操作:

一、如何登录

1、http://ehall.sisu.edu.cn/new/index.html 进入网上办事大厅

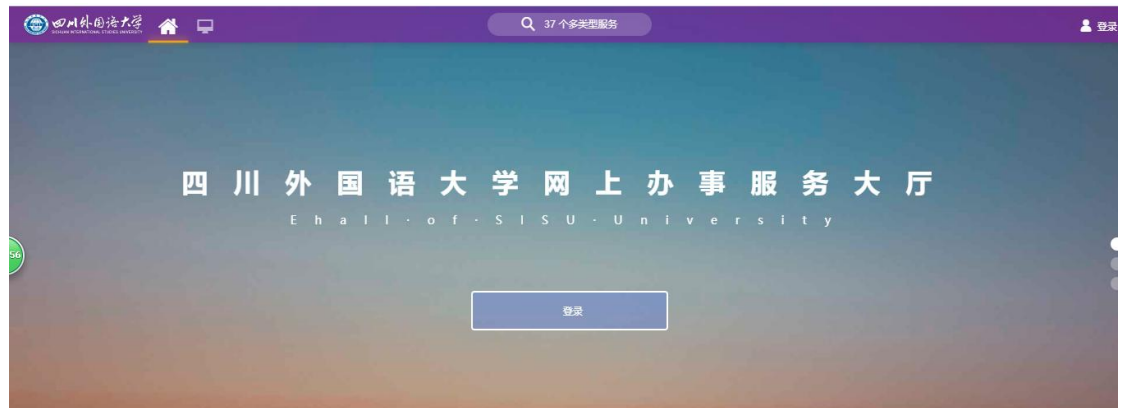

#### 2、输入用户名和密码登录

用户名、密码和网上办事大厅一致且初始密码为身份证后六位,如遇末尾为X 请输入大写字母X

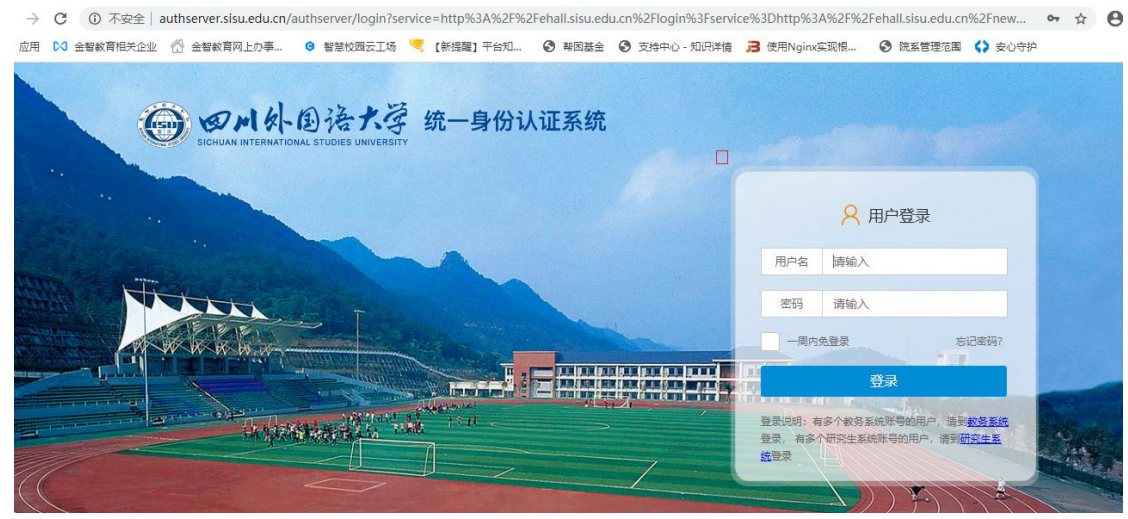

| ● ●川外围浩大学        |                                                                                                    | 횑 測试老师2 |
|------------------|----------------------------------------------------------------------------------------------------|---------|
| —<br>最近使用        |                                                                                                    |         |
| 校外人员通行证<br>教工通行证 | BSKEN 355 Endenber (7/105) (1/105) (1/ |         |
|                  | 推委結果 (1) _ 6                                                                                                    |         |
|                  | ☆#細惑<br>★★★★★★<br>た.cm                                                                                                    |         |

#### 3、在搜索框内上搜索需要进入的应用(如: 校外人员通行证)

## 二、教职工提交校外人员出入校的申请

(金) の川外
(日本)
(日本)
(日本)
(日本)
(日本)
(日本)
(日本)
(日本)
(日本)
(日本)
(日本)
(日本)
(日本)
(日本)
(日本)
(日本)
(日本)
(日本)
(日本)
(日本)
(日本)
(日本)
(日本)
(日本)
(日本)
(日本)
(日本)
(日本)
(日本)
(日本)
(日本)
(日本)
(日本)
(日本)
(日本)
(日本)
(日本)
(日本)
(日本)
(日本)
(日本)
(日本)
(日本)
(日本)
(日本)
(日本)
(日本)
(日本)
(日本)
(日本)
(日本)
(日本)
(日本)
(日本)
(日本)
(日本)
(日本)
(日本)
(日本)
(日本)
(日本)
(日本)
(日本)
(日本)
(日本)
(日本)
(日本)
(日本)
(日本)
(日本)
(日本)
(日本)
(日本)
(日本)
(日本)
(日本)
(日本)
(日本)
(日本)
(日本)
(日本)
(日本)
(日本)
(日本)
(日本)
(日本)
(日本)
(日本)
(日本)
(日本)
(日本)
(日本)
(日本)
(日本)
(日本)
(日本)
(日本)
(日本)
(日本)
(日本)
(日本)
(日本)
(日本)
(日本)
(日本)
(日本)
(日本)
(日本)
(日本)
(日本)
(日本)
(日本)
(日本)
(日本)
(日本)
(日本)
(日本)
(日本)
(日本)
(日本)
(日本)
(日本)
(日本)
(日本)
(日本)
(日本)
(日本)
(日本)
(日本)
(日本)
(日本)
(日本)
(日本)
(日本)
(日本)
(日本)
(日本)
(日本)
(日本)
(日本)
(日本)
(日本)
(日本)
(日本)
(日本)
(日本)
(日本)
(日本)
(日本)
(日本)
(日本)
(日本)
(日本)
(日本)
(日本)
(日本)
(日本)
(日本)
(日本)
(日本)
(日本)
(日本)
(日本)
(日本)
(日本)
(日本)
(日本)
(日本)
(

按照步骤一登录进入应用填写申请信息 1、如果需要选择角色(申请人),没这个界面则忽略该步。

| 校外人员通行证              |  |
|----------------------|--|
| 有如下身份可访问该服务,请选择:     |  |
| 测试组                  |  |
| 申请人                  |  |
| 部门审核                 |  |
| 版权信息: © 2017 四川外国语大学 |  |
|                      |  |

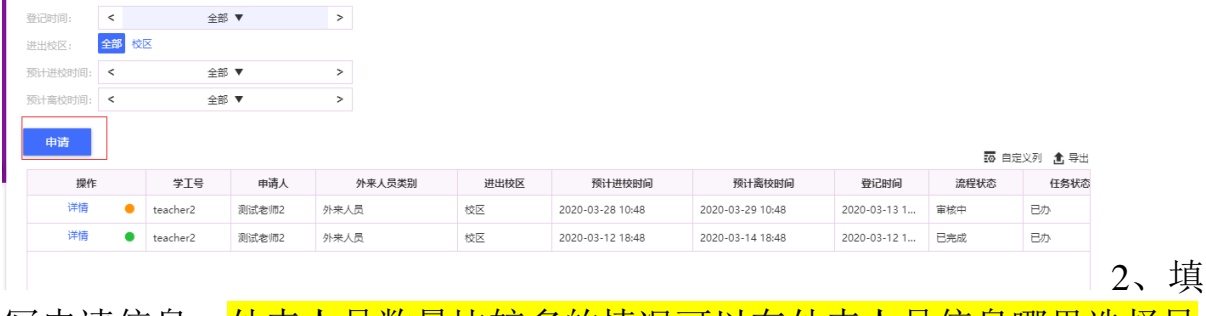

写申请信息。<mark>外来人员数量比较多的情况可以在外来人员信息哪里选择导</mark>

# 入,下载模板进行导入。

重要!!!外来人员信息手机号码用于接收通行二维码。请仔细填写

| 学工号                               | teach          | ner2            |     |        |   | *申请人    | 测试老师2            |      |     |       |  |
|-----------------------------------|----------------|-----------------|-----|--------|---|---------|------------------|------|-----|-------|--|
| 单位                                | 东方语            | 吾学院             |     |        |   | *联系方式   | 18983241220      |      |     | 1     |  |
| 记信息                               |                |                 |     |        |   |         |                  |      |     |       |  |
| 外来人员类别                            | )<br>外来人       | 员               |     |        | Ŧ | *进出校区   | 校区               |      |     | -     |  |
| 倾计进校时间                            | 2020-          | 03-28 10:48     |     |        |   | •预计离校时间 | 2020-03-29 10:48 |      |     |       |  |
|                                   |                |                 |     |        |   |         |                  |      |     |       |  |
| 附件                                | 上传             | (请上传附件)         |     |        |   |         |                  |      |     | 2/170 |  |
| ₩件<br>来人员信<br>导入                  | 上传<br>息<br>添加  | (请上传附件)         |     | 7      |   |         |                  |      |     | 2/170 |  |
| <sup>附件</sup><br>来人员信<br>导入<br>操作 | 上传<br>凉加<br>姓名 | (请上传附件)<br>1139 | 手机号 | 身份证件类型 |   |         | 身份证件号            | 是否有年 | 车牌号 | 2/170 |  |

3、选择审核领导,提交完成,等待审核。

|    |                 |          | 当前版本号:4 |  |   |
|----|-----------------|----------|---------|--|---|
|    |                 |          |         |  |   |
| 52 |                 |          |         |  |   |
|    |                 | -        |         |  |   |
|    | 下一步             | teacher2 |         |  |   |
|    | 下一步办理人          | 请选择      |         |  | ^ |
|    | <b>授</b> 交 保存草稿 |          |         |  |   |

## 三、部门领导审核

按照步骤一登录进入到该页面

| SICHUAN INTERNATION             | 国地不安 B     | 的人员进     | <b>秋官</b> 埋 |      |        |      |        | 审核     | 查询统计 部         | 的审核 🔻          |
|---------------------------------|------------|----------|-------------|------|--------|------|--------|--------|----------------|----------------|
| 申请审核                            |            |          |             |      |        |      |        |        |                |                |
| Q、请输入学工                         | 号/申请人/单位/联 | 系方式      |             | 搜索   | [高级搜索] |      |        |        |                |                |
| 单位名称:                           | 请选择        |          | -           |      |        |      |        |        |                |                |
| 进出校区:                           | 全部 校区      |          |             |      |        |      |        |        |                |                |
| 预计进校时间:                         | <          | 全部 ▼     | >           |      |        |      |        |        |                |                |
| 硕计李校岛北间。                        | <          | 全部 ▼     | >           |      |        |      |        |        |                |                |
| DOLUMEDOUGHER                   |            |          |             |      |        |      |        |        |                |                |
| 登记时间:                           | <          | 全部 ▼     | >           |      |        |      |        |        |                |                |
| 登记时间:<br>流程状态: <b>全部</b>        | <<br>春か 日办 | 全部 ▼     | >           |      |        |      |        |        | 10 自定)         | 2列 🚖 导出        |
| 登记时间:<br>登记时间:<br>流程状态:全部<br>操作 | <<br><     | 全部 ▼ 申请人 | ><br>单位     | 联系方式 | 外来人员类别 | 进出校区 | 预计进校时间 | 预计离校时间 | 10 自定)<br>登记时间 | 2列 含 导出<br>流程状 |

领导核实申请信息,可以根据情况同意和退回。

|         | ✓ 提示                          | ×  |
|---------|-------------------------------|----|
|         | 提交后,申请将流转到下一步,请确认以下信息<br>意见:无 | ā: |
| 处理信息    | 確认                            | 取消 |
| たーサ     | _                             | _  |
| 清榆入您的意见 |                               |    |
|         |                               |    |
|         |                               |    |

移动端

# 一、如何登录

3、 扫码下载今日校园 app,或者应用商店搜索【今日校园】进行下载。

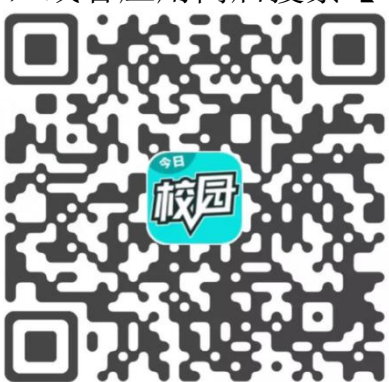

2、登录的时候选择学工号

| 19:45<br>注册/登录今日校园   |                |
|----------------------|----------------|
| 请输入手机号               |                |
| 输入验证码                | 获取验证码          |
| 账号有问题,联系我们           |                |
| \<br>\               |                |
| <b>e</b> . <b>A</b>  |                |
| 後倍 QQ 登录即表示同意今日校園使用物 | 学工号 X、今日校园隐私政策 |

3、点击学工号登录后,如果不是四川外国语大学的登录界面,请点击切换, 选择四川外国语大学。用户名、密码和网上办事大厅一致且初始密码为身 份证后六位,如遇末尾为X请输入大写字母X

| < | 学工号登录     | 切换           | $\times$ | 选择学校    | 申请入驻 |   |
|---|-----------|--------------|----------|---------|------|---|
|   | Language: | <b>体中文 ▼</b> | へ 四<br>s | 川外国语    | ⊗ 取消 |   |
|   |           |              | ۲        | 四川外国语大学 |      |   |
|   | 四川外国语大学   |              |          |         |      |   |
|   | 欢迎登录      |              |          |         |      |   |
| • | 用户名       |              |          |         |      |   |
|   | 密码        |              |          |         |      | 5 |
|   | 登录        |              |          |         |      |   |

4、选择下方菜单页面的【服务】菜单,可以看见校内人员和校外人员进出 校申请。

|       | 四川外        | Q         |            |
|-------|------------|-----------|------------|
|       | 点击右上角      | [编辑]进行添加  |            |
| 基础查询  | 服务         |           |            |
| ð     |            |           |            |
| 个人工资  |            |           |            |
| 公共服务  | 5          |           |            |
|       | , <u> </u> |           |            |
| OA办公  | 班车服务       | 查自习室      | 个人日程       |
|       | <u>í</u>   | (()<br>() | $\bigcirc$ |
| 密码修改  | 失物招领       | 通知公告      | 外语资源       |
|       |            | 8         | -          |
| 我的校园卡 | 校内人员电子.    | - 校外人员进出校 | 校园黄页       |
| C     | ·B•        |           |            |
| Ō     |            |           | Q          |
| 今选    | 大学園        | 服务 消息     | 我的         |

- 二、教职工提交校外人员出入校的申请
- 1、 选择角色,进入申请页面,点击菜单的申请,点击+号,确定。

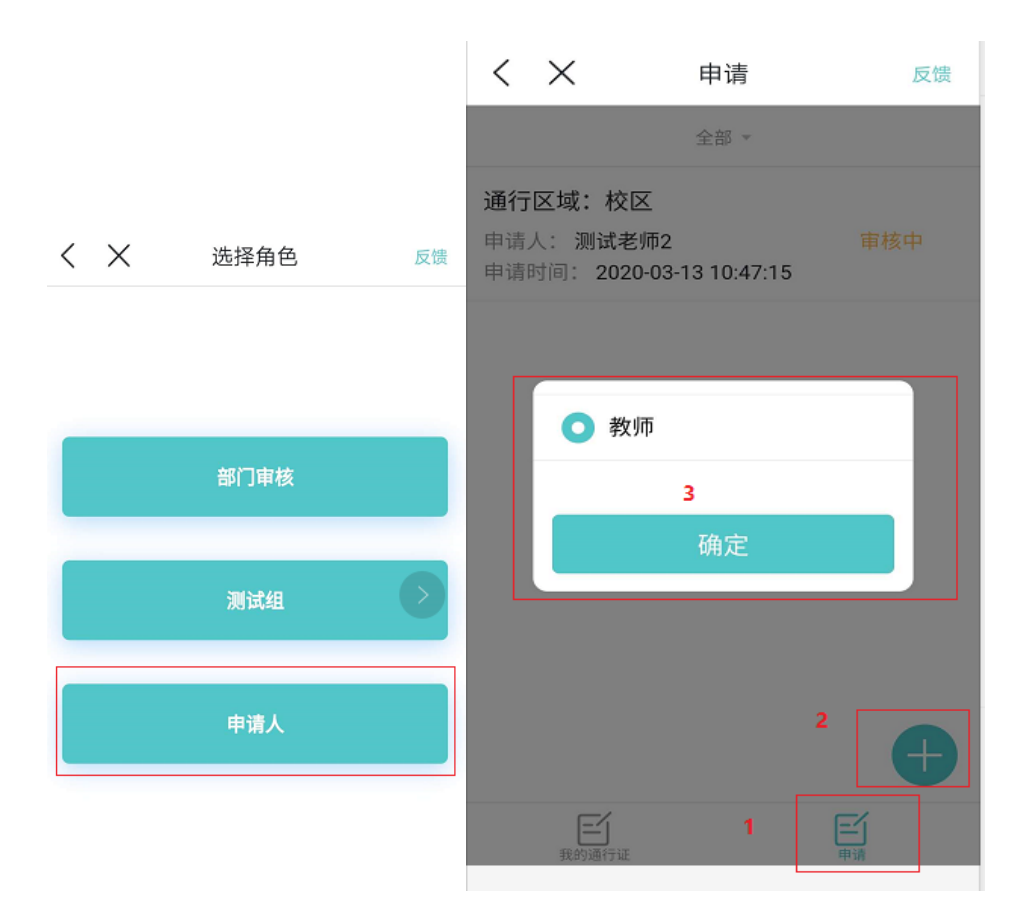

2、填写申请信息,提交。

重要!!!外来人员信息手机号码用于接收通行二维码。请仔细填写

| $<$ $\times$ | 申请      | 反馈            |
|--------------|---------|---------------|
| *通行结束时       | 间 请选择   | >             |
| *申请理由        | 请输入申请理由 |               |
|              |         |               |
|              |         | <b>0</b> /170 |
| 备注           | 请输入备注   |               |
|              |         |               |
|              |         | <b>0</b> /170 |
| 下一步          | 审核      | >             |
| 下一步说明        |         |               |
| 下一步办理人       | 请选择     | >             |
|              | 提交      | ••••          |

# 三、校外人员展示通行证

当申请被领导审核后,校外人员会收到短息,然后点击短信中的二维码链 接用网页打开,向门卫展示。当没校外人员没收到短信,申请老师可以在 申请信息里面核实手机号码,手机号码无误的情况下可以联系管理员进行 重发。

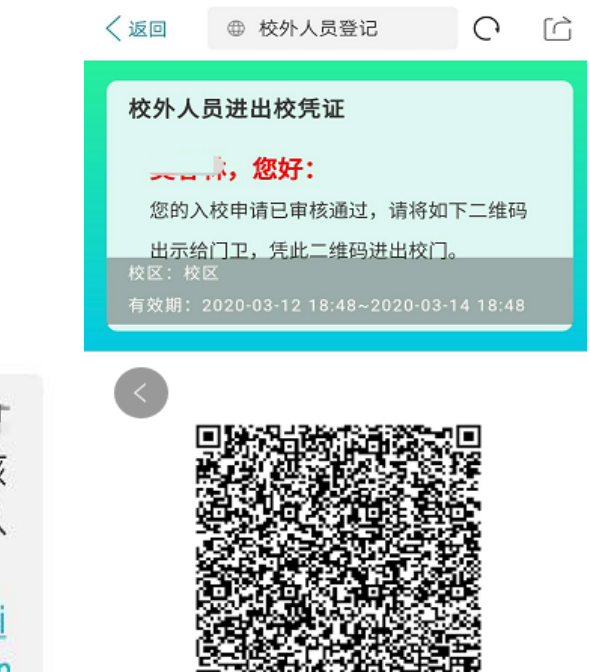

【四川外国语大学】 』 您好:您的入校申请已审核 通过,请点击链接获取出入 校凭证。<u>http://ehall.sisu</u> .edu.cn/qljfwapp/sys/lwWi seduOffcampusPerCheckin /w/MjuUJj.do

# 四、部门领导审核

领导审核按照之前登录移动选的操作,选择校内人员**→**选择角色**→** 选择待审核人→是否同意申请。

| < ×        | 选择角色     | 反馈   | <   | $\times$ | 查看申请              | 反馈  |
|------------|----------|------|-----|----------|-------------------|-----|
|            |          |      |     |          | 全部 ▼              |     |
|            |          |      | 申请  | 单位/学     | 院:东方语学院           |     |
|            |          |      | 申请。 | 人: 测试:   | 老师2               | 审核中 |
|            |          |      | 申请  | 时间: 20   | 20-03-13 10:47:15 |     |
|            | 部门审核     |      |     |          |                   |     |
|            |          |      |     |          |                   |     |
|            | 测试组      |      | <   |          |                   |     |
|            |          |      |     |          |                   |     |
| _          |          |      |     |          |                   |     |
|            | 申请人      |      |     |          |                   |     |
|            |          |      |     |          |                   |     |
|            |          |      |     |          |                   |     |
|            |          |      |     |          |                   |     |
|            |          |      |     |          |                   |     |
|            |          |      |     |          |                   |     |
| 1          | 杳砉由请     |      | 反馈  |          |                   |     |
|            |          |      | ~~  |          |                   |     |
|            |          |      |     |          |                   |     |
|            |          |      |     |          |                   |     |
| 请输入        |          |      |     |          |                   |     |
|            |          |      |     |          |                   |     |
|            |          | 0/10 | 000 |          |                   |     |
|            |          |      |     |          |                   |     |
| 流转信息       |          |      | >   |          |                   |     |
| 2020-03-13 | - ⊘ 开始   |      |     |          |                   |     |
| 10:47:15   | 1        |      |     |          |                   |     |
| 2020-03-13 | • 🕢 申请   |      |     |          |                   |     |
| 10:47:15   | teacher2 |      |     |          |                   |     |
|            | 4月六5     |      |     |          |                   |     |

**审核** teacher2

退回

同意

四川外国语大学防控领导小组办公室

2020年3月14日印发